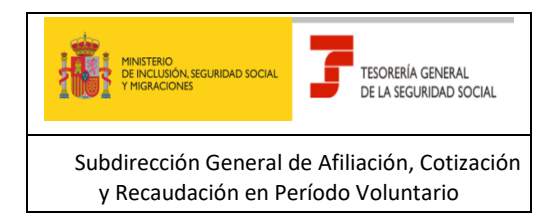

# Tesorería General de la Seguridad Social

Subdirección General de Afiliación, Cotización y Recaudación en Período Voluntario

# SERVICIO DE ATENCION AL AUTORIZADO (CASIA)

# **GUIA PRÁCTICA PARA LA GESTION DE CASOS**

**DEL AUTORIZADO RED** 

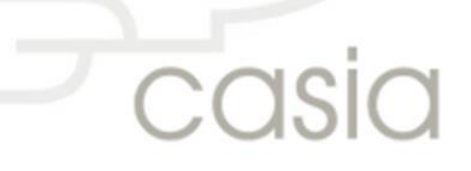

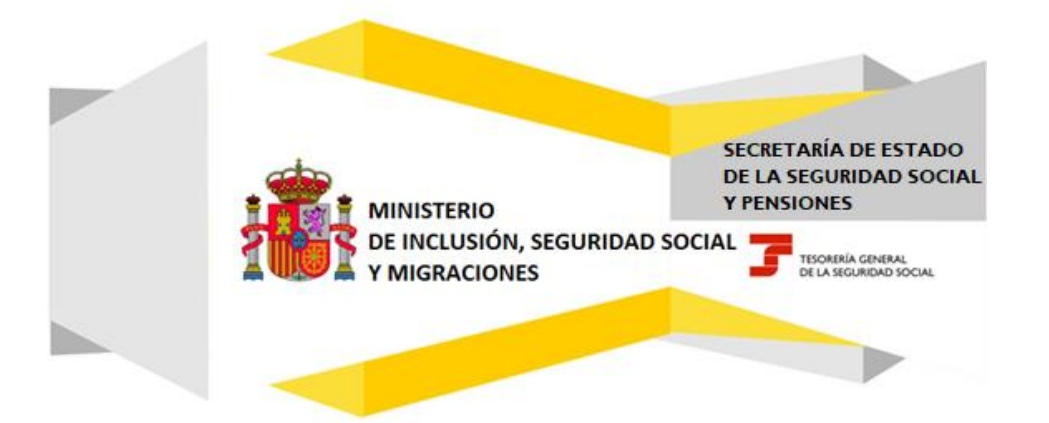

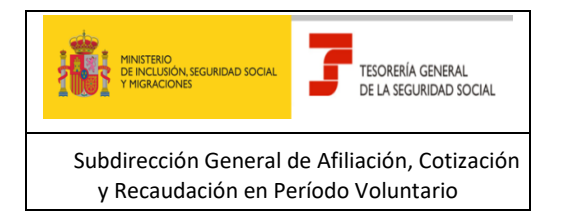

# Índice

| 1. | INTRODU   | CCIÓN                                             | 3 |
|----|-----------|---------------------------------------------------|---|
| 2. | ACCESO    |                                                   | 3 |
| 3. | IDENTIFIC | ACIÓN Y SELECCIÓN DEL AUTORIZADO                  | 4 |
| 4. | SELECCIÓ  | N DE LA ACCIÓN A REALIZAR                         | 4 |
| 4  | .1. Nue   | vo caso                                           | 5 |
|    | 4.1.1.    | Anexar Información                                | 5 |
|    | 4.1.2.    | Finalizar el alta                                 | 6 |
| 4  | .2. Gest  | ión de casos                                      | 6 |
|    | 4.2.1.    | Modificar Información                             | 7 |
|    | 4.2.2.    | Solicitar Anulación                               | 8 |
|    | 4.2.3.    | Consulta de Histórico y de la Resolución del caso | 9 |
|    | 4.2.4.    | Valoración                                        | 9 |

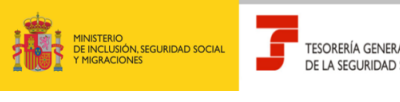

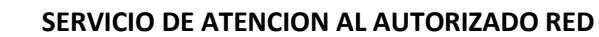

Subdirección General de Afiliación, Cotización y Gestión del Sistema RED

Guía práctica para la gestión de casos del Autorizado en CASIA (Coordinación, Atención y Soporte Integral al Autorizado RED)

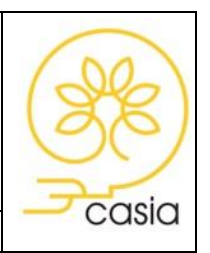

Febrero de 2025

### 1. INTRODUCCIÓN

Esta guía tiene como objeto permitir la consulta de las instrucciones para el acceso y correcta utilización del Servicio de Alta, Consulta y Modificación de casos, que se ha creado para el autorizado RED dentro del proyecto CASIA (Coordinación, Atención y Soporte Integral al Autorizado).

Para obtener un mayor detalle de las funcionalidades de este Servicio, consultar el "Manual para la gestión de casos del autorizado RED"

### 2. ACCESO

A través de la página web de la Seguridad Social <u>www.seg-social.es</u>, Acceso Sistema RED on-line, previa autenticación, en el listado de servicios disponibles bajo el título **Atención al Autorizado (CASIA)** -> Atención y Soporte al Autorizado.

| Listado de Servicios Disponibles                                                  |                                                       |
|-----------------------------------------------------------------------------------|-------------------------------------------------------|
| Las aplicaciones a las que tiene acceso son las siguientes:                       |                                                       |
|                                                                                   |                                                       |
|                                                                                   |                                                       |
| Servicios R.E.D                                                                   | Verificacion de Documentos                            |
| Inscripción y Afiliación Online                                                   | Verificación de Documentos e Informes mediante huella |
| Afiliación Online Prácticas                                                       |                                                       |
| Corrección de Errores                                                             | Atención al autorizado (CASIA)                        |
| Inscripción y Afiliación Online Real                                              | Atención v Soporte al Autorizado                      |
| Cotización Online                                                                 | (Cre.)                                                |
| Cotización Directo                                                                | 13-                                                   |
| Cotización Online Real                                                            |                                                       |
| Cotización RETA                                                                   |                                                       |
| Cotización SLD Remesas                                                            |                                                       |
| Gestión de Deuda                                                                  |                                                       |
| SLD Cotización Prácticas                                                          | Oficina Virtual                                       |
| Cotización Seguro Escolar                                                         | ( 0 Atención al autorizado (CASIA) Salir              |
| Incapacidad temporal Online                                                       |                                                       |
| Incapacidad temporal Online                                                       |                                                       |
| Buzón personal                                                                    | Atención y Soporte al Autorizado                      |
| Consulta de Mensajes                                                              | Alta, consulta y modificación de casos                |
| Transferencias de ficheros                                                        | (Cr.)                                                 |
| Consulta / Descarga de Acuses Técnicos                                            | 13                                                    |
| Consulta / Descarga de Ficheros                                                   |                                                       |
| Maternidad/Paternidad                                                             |                                                       |
| Certificado de empresa maternidad/paternidad                                      |                                                       |
| Gestión de autorizaciones                                                         |                                                       |
| Gestión de autorizaciones                                                         |                                                       |
| Transferencia de ficheros                                                         |                                                       |
| Consulta/Descarga de Acuses Técnicos SLD                                          |                                                       |
| Consulta/Descarga de Ficheros SLD                                                 |                                                       |
| Gestion de Devoluciones y Saldos Acreedores                                       |                                                       |
| Solicitud de reintegro de bonificaciones por Formación Profesional para el empleo |                                                       |

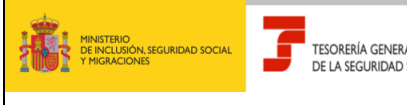

Subdirección General de Afiliación, Cotización y Gestión del Sistema RED

#### SERVICIO DE ATENCION AL AUTORIZADO RED

Guía práctica para la gestión de casos del Autorizado en CASIA (Coordinación, Atención y Soporte Integral al Autorizado RED)

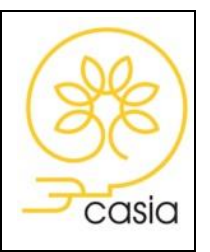

Febrero de 2025

## 3. IDENTIFICACIÓN Y SELECCIÓN DEL AUTORIZADO

El usuario debe estar de alta al menos en una autorización. Al acceder, si es usuario en más de una autorización, se le presenta una pantalla que le permite seleccionar, pulsando sobre el nùmero de autorización, aquella desde la cual desea gestionar.

| NIF del usuario principal o<br>secundario                                | echa y hora acceso                                                             |
|--------------------------------------------------------------------------|--------------------------------------------------------------------------------|
| Servicio para la ulención del Autorizado RED<br>Selección 1 Autorización | © © © ©                                                                        |
| NE Nombre Pecha Y Nora Actual Seleccione un Número de Autorización       |                                                                                |
| Autorización                                                             | Razón Social                                                                   |
| 600094                                                                   |                                                                                |
| <u>600209</u><br>60800                                                   |                                                                                |
|                                                                          | Autorizaciones asignadas                                                       |
|                                                                          | Sigulente                                                                      |
|                                                                          | Si el usuario tiene más autorizaciones asignadas se pasa a la siguiente página |

Si el usuario está de alta en una única autorización, esta pantalla no se visualizará.

## 4. SELECCIÓN DE LA ACCIÓN A REALIZAR

Una vez que se ha accedido al servicio se mostrará una pantalla de selección de la acción a realizar donde el usuario deberá escoger entre dar de alta un nuevo caso o gestionar casos que hayan sido previamente dados de alta.

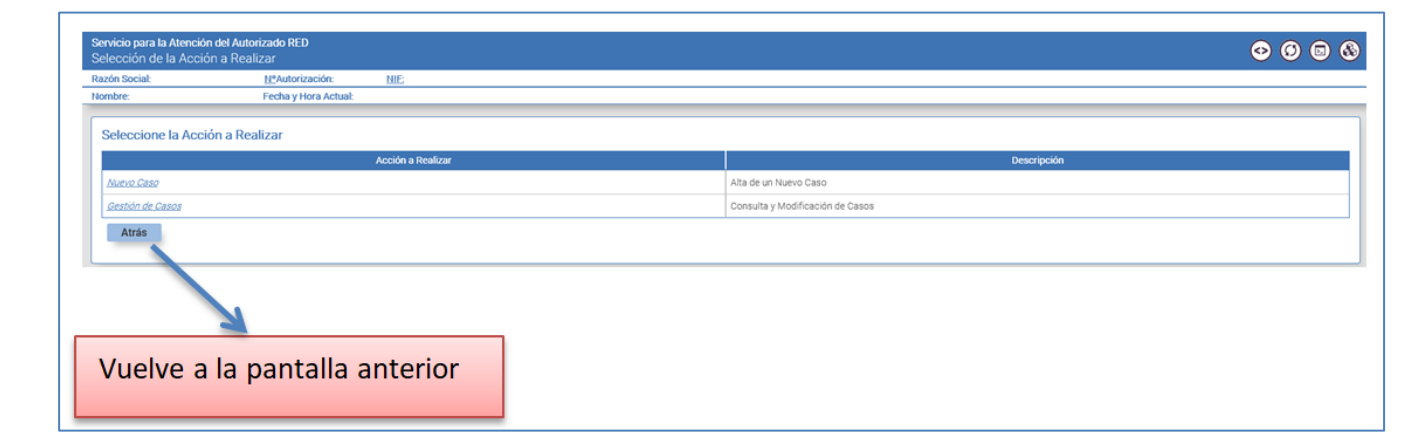

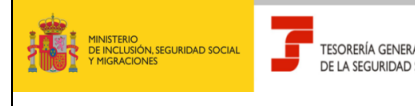

Guía práctica para la gestión de casos del Autorizado en CASIA (Coordinación, Atención y Soporte Integral al Autorizado RED)

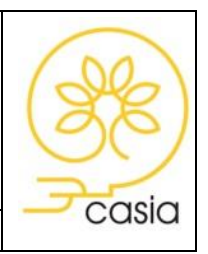

Subdirección General de Afiliación, Cotización y Gestión del Sistema RED

Febrero de 2025

#### 4.1. Nuevo caso

Para dar de alta un caso deberá pulsar sobre la opción "Nuevo Caso". Se accede a la siguiente pantalla:

| Servicio para la Atención del Autorizado RED<br>Alta de un Caso |                                              |                 |                              |                      |                         |               |                  | <b>⊙ 0 0 0</b> |
|-----------------------------------------------------------------|----------------------------------------------|-----------------|------------------------------|----------------------|-------------------------|---------------|------------------|----------------|
| Razón Social: PRUEBA RUAT ÁLAVA GAB NºAutorización:             | <u>NIF:</u>                                  |                 |                              |                      |                         |               |                  |                |
| Nombre: JUAN ESPAÑOL ESPAÑOL Fecha y Hora Actual: 16/           | 01/2020 18:12:49                             |                 |                              |                      |                         |               |                  |                |
| h famouita del esse                                             |                                              |                 |                              |                      |                         |               |                  |                |
| Información del caso                                            |                                              |                 |                              |                      |                         |               |                  |                |
| Los campos marcados con (*) son obligatorios.                   |                                              |                 |                              |                      |                         |               |                  |                |
| (*) Tipo de Caso                                                |                                              |                 |                              |                      |                         |               |                  |                |
| Selectional                                                     | •                                            |                 |                              |                      |                         |               |                  |                |
| (*) Materia                                                     |                                              |                 |                              |                      |                         |               |                  |                |
| Seleccionar                                                     | ~                                            |                 |                              |                      |                         |               |                  |                |
| (*) Categoría                                                   |                                              |                 |                              |                      |                         |               |                  |                |
| Seleccionar                                                     | ~                                            |                 |                              |                      |                         |               |                  |                |
| Subcategoría                                                    |                                              |                 |                              |                      |                         |               |                  |                |
| Seleccionar                                                     | ~                                            |                 |                              |                      |                         |               |                  |                |
| (1) Afasta al Dariada da Davantación en Orana                   |                                              |                 |                              |                      |                         |               |                  |                |
| Colossing 7                                                     |                                              | 2               |                              |                      |                         |               |                  |                |
| Selectional                                                     |                                              | <u>.</u>        |                              |                      |                         |               |                  |                |
| (*) Titulo                                                      |                                              |                 |                              | _                    |                         |               |                  |                |
| Título del caso.                                                |                                              |                 |                              |                      |                         |               |                  |                |
| (*) Descripción                                                 |                                              |                 |                              |                      |                         |               |                  |                |
| Descripción del caso                                            |                                              |                 |                              |                      |                         |               |                  |                |
|                                                                 |                                              |                 |                              |                      |                         |               |                  |                |
|                                                                 |                                              |                 |                              |                      |                         |               |                  |                |
| Datos complementarios                                           |                                              |                 |                              |                      |                         |               |                  |                |
| 202                                                             | NAE                                          | Tipo <u>IPE</u> | IPE                          | M <sup>e</sup> Envio | 11º Liquidación         | T. Liquid     | L P.Liquid.Desde | P.Liquid Hasta |
| Código de Cuenta de Cotización                                  | Número de Afiliación a la Seguridad Social   | Seleccionar 🗸   | Identificador de Persona Fís | ic Número Envío      | Número de Liquidación   | Seleccio      | mar 🖌 mm/yyyy    | mm/yyyy        |
|                                                                 |                                              |                 |                              |                      |                         |               |                  |                |
| Código de Cuenta de Cotización 2                                | Número de Afiliación a la Seguridad Social 2 | Seleccionar 🗸   | Identificador de Persona Fís | Número Envío 2       | Número de Liquidación 2 | Selection     | mar 🗸 mm/yyyy    | mm/yyyy        |
| Dárion de Duetta de Ortización 3                                | Número de Afiliación a la Securidad Social 3 | Seleccionar V   | Identificador de Persona Fis | ir Número Frvío 3    | Número de Licuidación 3 | Selercia      | mar Y mm/cov     | mm/ww          |
|                                                                 |                                              |                 |                              |                      |                         |               |                  |                |
| Código de Cuenta de Cotización 4                                | Número de Afiliación a la Seguridad Social 4 | Seleccionar V   | Identificador de Persona Fís | ic Número Envío 4    | Número de Liquidación 4 | Selecci       | mar 👻 mm/yyyy    | mm/yyyy        |
| Código de Cuenta de Cotización 5                                | Número de Afiliación a la Seguridad Social 5 | Seleccionar 🗸   | Identificador de Persona Fís | ic Número Envío 5    | Número de Liquidación 5 | Selecci       | mar 👻 mm/yyyy    | mm/yyyy        |
|                                                                 |                                              |                 |                              |                      |                         |               |                  |                |
|                                                                 | Atráo                                        | Anovor          | Informo                      | oián                 | Einelis                 |               | Collin           |                |
|                                                                 | Alfas                                        | Anexar          | inionna                      | cion                 | Finanz                  |               | Salli            |                |
|                                                                 |                                              |                 |                              |                      |                         |               |                  |                |
|                                                                 |                                              |                 |                              |                      |                         |               |                  |                |
|                                                                 |                                              |                 |                              |                      |                         |               |                  |                |
|                                                                 |                                              |                 |                              |                      |                         |               |                  |                |
|                                                                 |                                              |                 |                              |                      |                         |               |                  |                |
| Abandonará la f                                                 | uncionalidad de                              |                 | Un Un                        | a vez cu             | mpliment                | tados todos   |                  |                |
|                                                                 |                                              |                 |                              |                      |                         |               |                  |                |
| alta de un caso                                                 | o v volverá a la                             |                 |                              | los cam              | oos obliga              | itorios. el   |                  |                |
|                                                                 | ,                                            |                 |                              |                      |                         | ,             |                  |                |
| nantalla                                                        | anterior                                     |                 | - I II                       | suario n             | odrá final              | lizar el alta |                  |                |
| paritana                                                        | uncerior                                     |                 | - u                          | suurio p             | ourumin                 |               |                  |                |
|                                                                 |                                              |                 |                              |                      |                         |               |                  |                |
|                                                                 |                                              |                 |                              | 1                    |                         |               |                  |                |
|                                                                 |                                              |                 |                              |                      |                         |               |                  |                |
|                                                                 | Perm                                         | ite adjunt      | ar                           |                      |                         | Δhan          | dona el serv     | icio           |
|                                                                 | i enni                                       | ne aujunt       | u                            |                      |                         | Aban          | aona criserv     | 1010,          |
|                                                                 | doguna                                       | ntoción el      |                              |                      |                         | pordiand      | a toda la infe   | rmación        |
|                                                                 | docume                                       | ntacion al      | Caso                         |                      |                         | perdiend      | o toua la inic   | macion         |
|                                                                 |                                              |                 |                              |                      |                         |               | والتعبيلة مسغسا  |                |
|                                                                 |                                              |                 |                              |                      |                         |               | introducida      |                |
|                                                                 |                                              |                 |                              |                      |                         |               |                  |                |

Los campos marcados con (\*) son campos obligatorios.

#### 4.1.1. Anexar Información

El servicio permite adjuntar documentación en el momento del alta del caso pulsando sobre el botón "Anexar Información". Para ello se deberá seleccionar un Tipo de documento, indicar un Título y Seleccionar un archivo. Se podrán adjuntar uno o varios documentos.

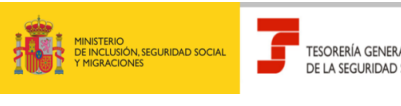

Guía práctica para la gestión de casos del Autorizado en CASIA (Coordinación, Atención y Soporte Integral al Autorizado RED)

Subdirección General de Afiliación, Cotización y Gestión del Sistema RED

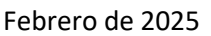

| <mark>ervicio para la Atención del A</mark><br>Idjuntar Documentación a                                                                                                    | <b>utorizado RED</b><br>al Caso |            |   |        |                                |                 | • • • • •         |
|----------------------------------------------------------------------------------------------------|---------------------------------|------------|---|--------|--------------------------------|-----------------|-------------------|
| azón Social:                                                                                                    | NºAutorización:                 | NIE        |   |        |                                |                 |                   |
| iombre:                                                                                                    | Fecha y Hora Actual:            |            |   |        |                                |                 |                   |
| Información del Caso<br>Los campos marcados con (*) se<br>Número de caso: P0000036<br>Tipo Caso<br>(Trámite<br>Atliación, Attas y Bajas<br>Categoría<br>Bajas trabajadores cuenta ajr | n obligatorios.<br>334<br>208   |            |   |        |                                |                 |                   |
| Subcategoría<br>Afecta al Periodo de Presenta<br>NO<br>Título<br>XXXXXXXXXXXXXXXXXXXXXXXXXXXXXXXXXXXX                                                                                 | ación en Curso                  | ×          |   |        |                                |                 |                   |
| Descripción:                                                                                                    |                                 |            |   |        |                                |                 |                   |
| Seleccionar Documen                                                                                                    | itos a Adjuntar                 |            | 4 |        |                                | (i) A           | uda Documentación |
| (*) Tipo<br>Seleccione                                                                                                    |                                 | (*) Titulo |   | (*) Do | cumento<br>Seleccionar archivo | Subir Documento |                   |
| Atrás Finalizar Alt                                                                                                    | a Salir                         |            |   |        |                                |                 |                   |

Si se trata de un caso tipo Trámite o Error/incidencia de carácter técnico, se visualizará el vínculo "Ayuda Documentación", que enlaza con la página web de la Seguridad Social donde se indica la documentación que se debe aportar para cada Solicitud de Trámite (actualmente en fase de desarrollo).

#### 4.1.2. Finalizar el alta

Al pulsar el botón "Finalizar Alta" se muestra la pantalla de confirmación del alta y se asigna un <u>número</u> <u>de caso</u> que se va a utilizar para su seguimiento posterior.

|                                                  |                      | Número de caso asignado                                                                                                    |             |
|--------------------------------------------------|----------------------|----------------------------------------------------------------------------------------------------|-------------|
| Servicio para la Atención del<br>Alta Confirmada | Autorizado RED       |                                                                                                    | • • •       |
| Razón Sociat:                                    | Nº Autorización:     | NE K                                                                                                    |             |
| Nombre:                                          | Fecha Y Hora Actual: | Número de Caso: P000008351 Fecha y Hora de Alta                                                                                                    |             |
| Confirmación                                     |                      | El ulta a nan la fara sa na far tila s                                                                                                    |             |
|                                                  |                      | la ana con sua o una transmismo con concentrativo.<br>Resilició un menerale en la disentión de acomo alestrónico que nos las facilitados deferminandos del acimeno de esco que no la ha asimundo. |             |
|                                                  |                      | rectora un menage en la sección de correctence que nos na racinado interminione del numero de caso que se re na asignado.                                                                         |             |
|                                                  |                      | Tenga en cuenta que de no naber tacinitado una dirección de correo enectronicio y oforgado el consentimiento para recibir avisios y comunicaciones no recibirá este mer                           | nsaje.      |
|                                                  |                      | Le recordamos que tiene a su disposición el servicio "Consulta/modificación de datos de contacto", en el apartado Gestión de autorizaciones/Gestión de datos de Contacto,<br>www.seto-social.ex   | , en la web |

Si el caso es de tipo Trámite, el servicio generará un <u>Justificante de solicitud de trámite</u> con indicación del número de caso, fecha y hora apertura del caso, relación de documentos anexados, si procede y código CEA para facilitar su posible comprobación. Simultáneamente se enviará un correo electrónico a la cuenta facilitada por el usuario.

#### 4.2. Gestión de casos

A través de esta opción se podrá, por un lado, consultar el detalle del caso con la documentación previamente aportada y por otro, modificar el caso ya creado adjuntando nueva documentación así como

casia

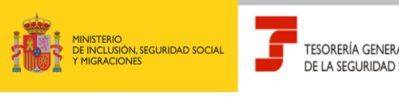

Guía práctica para la gestión de casos del Autorizado en CASIA Subdirección General de Afiliación, Cotización y Gestión del Sistema RED

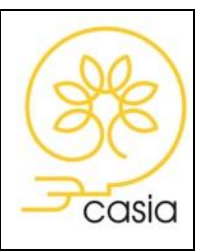

Febrero de 2025

visualizar la respuesta proporcionada por el tramitador y realizar la encuesta de satisfacción. Para añadir información o documentación debe elegir Gestión de Casos, nunca abrir nuevo caso.

Para consultar los casos, se seleccionará alguna de las siguientes opciones:

| Servicio para la Atención del Auto<br>Filtrar Casos                                                                                                    | vrizado RED                | •                       | • • • |
|----------------------------------------------------------------------------------------------------|----------------------------|-------------------------|-------|
| Razón Sociat                                                                                                    | Nº Autorización: NIE       |                         |       |
| Nombre:                                                                                                    | Fecha Y Hora Actual:       |                         |       |
| Fittar Casos<br>Cer canoor monotore on (7) per-<br>Selección de l'Etros de Casos<br>* Opción 1<br>(?) Iúmero de Caso<br>Opción 2<br>(?) Iúmero de Caso<br>Sobertado<br>Tibos de Caso<br>Kateria<br>(?) Fecha de Alta Desde<br>Ubastro<br>L'Osatro | оцитон<br>Ч<br>Ч<br>Ч<br>Ч | Cl Frecha de Alta Haste |       |

- Opción 1: Filtro por número de caso. Para ello se introducirá con carácter obligatorio el número de caso objeto de búsqueda. Al seleccionar esta opción, se mostrará directamente el detalle del caso seleccionado.
- **Opción 2:** Combinación de datos para filtrar. Se indicarán como datos obligatorios:
  - Estado: Abierto, Cerrado o Todos. Se considerarán casos cerrados aquellos que hayan sido resueltos por el tramitador de la TGSS o se hayan anulado.
  - Fecha de Alta Desde: Primera fecha de alta desde la que se buscarán casos que cumplan las otras condiciones
  - Fecha de Alta Hasta: Última fecha de alta hasta la que se buscarán casos que cumplan las otras condiciones.

Las fechas Desde y Hasta deben estar comprendidas dentro de un mes natural. Por defecto se mostrará el mes en curso, pudiéndose modificar éste.

Como datos opcionales, se puede indicar Subestado, Tipo de Caso, Materia y Usuario de Alta.

Si se selecciona la "Opción 2", se mostrará una tabla en la que se relacionan todos los casos coincidentes con los filtros seleccionados. Pulsando sobre el <u>número de caso</u> se accede al detalle de este.

#### 4.2.1. Modificar Información

El servicio permite adjuntar documentación o incluir información adicional, posteriormente al alta del caso, siempre y cuando éste se encuentre en estado "Abierto".

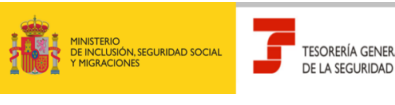

Subdirección General de Afiliación, Cotización y Gestión del Sistema RED

#### SERVICIO DE ATENCION AL AUTORIZADO RED

Guía práctica para la gestión de casos del Autorizado en CASIA (Coordinación, Atención y Soporte Integral al Autorizado RED)

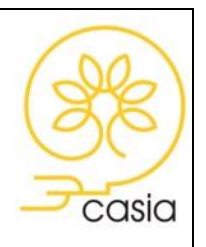

Febrero de 2025

| Servicio para la Atenci<br>Consulta y Modifica                                                                                                  | ón del Autorizado RED<br>ación del Caso           |                         |                   |                           |                           | •         | 6 8 |
|----------------------------------------------------------------------------------------------------|---------------------------------------------------|-------------------------|-------------------|---------------------------|---------------------------|-----------|-----|
| Razón Social:                                                                                                    | NºAutorización:                                   | NIE:                    |                   |                           |                           |           |     |
| Nombre:                                                                                                    | Fecha y Hora Actu                                 | ial:                    |                   |                           |                           |           |     |
| Información del d<br>Autorizado:<br>Tipo de Caso:<br>Materia:<br>Categoria:<br>Subcategoría:<br>Afecta al Periodo de<br>Título:<br>Descripción: | Caso<br>Número de Caso:<br>Presentación en Curso: | Fecha y Hora de Alta:   | Canal de Entrada: | Estado: Abieto Subestado: | Fecha y Hora Subestado: : |           |     |
| Documentació                                                                                                    | n                                                 |                         |                   |                           |                           |           |     |
|                                                                                                    | Fe                                                | cha y Hora de Anexado   |                   | Тіро                      | Título                    | Documento |     |
|                                                                                                    |                                                   |                         |                   |                           |                           | <b>b</b>  |     |
| Atrás Mo                                                                                                    | dificar Información Sol                           | licitar Anulación Consu | ulta Histórico    |                           |                           |           |     |

Cuando el caso se encuentra en subestado Solicitada Información el autorizado RED **deberá** adjuntar documentación o **aportar** información adicional cuando ésta sea requerida por el tramitador de la TGSS para completar el tratamiento del caso. En este supuesto, recibirá un aviso por correo electrónico que informará de esta solicitud, si bien la información o documentación se deberá aportar a través de este servicio y no por correo electrónico.

Cuanto el tipo de caso sea Trámite, siempre que se adjunte nueva documentación se generará un *Justificante de documentación complementaria anexada* con la relación de documentos anexados y código CEA para facilitar su posible comprobación.

El caso se encuentra en subestado Solicitada Reclasificación cuando el tramitador de TGSS ha solicitado al autorizado RED la modificación de la catalogación de un trámite si el contenido de la solicitud no coincide con el trámite utilizado. En este supuesto, recibirá un aviso por correo electrónico que informará de esta solicitud, si bien la información o documentación se deberá aportar a través de este servicio y no por correo electrónico.

#### 4.2.2. Solicitar Anulación

Desde la opción "**Solicitar Anulación**" el autorizado puede realizar una <u>petición de anulación del caso</u>. Si el caso ya estuviera cerrado no será posible realizar esta petición.

Dependiendo del momento de tramitación en que se encuentre el caso, los efectos serán diferentes:

- Si el caso aún no ha sido atendido por ningún tramitador de la TGSS (estado "Abierto/Presentado"), la solicitud de anulación supondrá la anulación automática. Se generará un aviso, que el autorizado recibirá a través de la cuenta de correo electrónico facilitada, informando de la anulación del caso (estado "Cerrado/Anulado").
- Si el caso ya ha sido objeto de estudio (estado "Abierto/Asignado"), la solicitud de anulación deberá ser aprobada o rechazada por un tramitador de la TGSS.

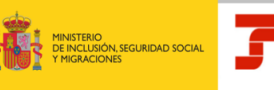

Guía práctica para la gestión de casos del Autorizado en CASIA Subdirección General de Afiliación, Cotización y Gestión del Sistema RED

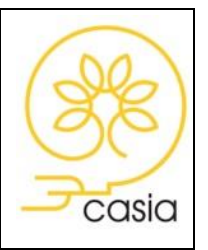

Febrero de 2025

Si la solicitud de anulación es **aprobada**, supondrá la **anulación del caso** (estado **"Cerrado/Anulado")** y se generará un aviso que el autorizado recibirá a través de la cuenta de correo electrónico facilitada informando de la anulación del caso.

Si la solicitud se **rechaza**, el caso **seguirá siendo tramitado** (estado **"Abierto/Asignado"**) y se generará un aviso, que el autorizado recibirá a través de la cuenta de correo electrónico facilitada, en el que se indicarán los motivos del rechazo.

#### 4.2.3. Consulta de Histórico y de la Resolución del caso

TESORERÍA GENERA

DE LA SEGURIDAD

Al marcar **"Consulta del histórico"** se visualizará una pantalla en la que se relacionan todos los registros históricos por los que ha ido pasando el caso, mostrandose el <u>estado</u>, <u>subestado</u> y la <u>fecha y hora del</u> estado del caso consultado.

| Detalle de los Histórico    | os de un Caso                      |                              |               |
|-----------------------------|------------------------------------|------------------------------|---------------|
| tazón Social:               | <u>Nº</u> Autorización: <u>NIE</u> | Nombre: Fecha y Hora Actual: |               |
| lúmero de Caso:             | Fecha y Hora de Alta:              |                              |               |
| Registros Históricos        | 3                                  |                              |               |
| Estado                      | Subestado                          | Fecha y Hora de Estado       | Observaciones |
| Abierto                     | Presentado                         | 12/12/2019 10:43:09          |               |
| Abierto                     | Asignado                           | 12/12/2019 10:47:57          |               |
| Abierto                     | Escalado                           | 12/12/2019 10:51:41          |               |
| Abierto                     | Asignado                           | 12/12/2019 11:05:24          |               |
| Tabla que muestra los estad | dos por los que ha pasado el caso. |                              |               |
|                             |                                    |                              |               |
| Atrás                       |                                    |                              |               |

Cuando el tramitador resuelva el caso, éste aparecerá en estado Cerrado y el autorizado recibirá un correo electrónico advirtiéndole de dicha circunstancia.

Desde ese momento **no será posible** modificar la información del caso ni solicitar su anulación pero sí **se podrá** consultar el histórico para **visualizar la respuesta** recibida y hacer la encuesta de satisfacción.

#### 4.2.4. Valoración

Esta opción permite valorar la atención recibida, pudiendo indicar un valor entre 1 y 5, siendo 1 la puntuación mínima y 5 la puntuación máxima, así como cumplimentar las observaciones que justifican la elección de la puntuación dada por el usuario.